# vocaster hub

Потребител

Ръководство

Версия 1

Разказвайте вашите истории

Focusrite.com

Моля Прочети:

Благодарим ви, че изтеглихте това ръководство за потребителя.

Използвахме машинен превод, за да сме сигурни, че имаме налично ръководство за потребителя на вашия език, извиняваме се за евентуални грешки.

Ако предпочитате да видите английска версия на това ръководство за потребителя, за да използвате свой собствен инструмент за превод, можете да го намерите на нашата страница за изтегляне:

## downloads.focusrite.com

downloads.novationmusic.com

СЪДЪРЖАНИЕ

# Съдържание

| Въведение                                                   |    |
|-------------------------------------------------------------|----|
| Системни изисквания                                         |    |
| Инсталиране на Vocaster Hub                                 |    |
| Оформление на Voster Hub                                    | 4  |
| Vocaster One                                                | 4  |
| Вокастър две                                                | 4  |
| Основни функции                                             |    |
| Контроли за вход на микрофона                               |    |
| Без звук                                                    |    |
| Подобрете                                                   |    |
| Автоматично усилване                                        |    |
| 48V                                                         |    |
| Други бутони                                                |    |
| Заглушаване на високоговорителя                             |    |
| Секцията за смесване9                                       |    |
| Плъзгачи и заглушаване                                      |    |
| Смесителни канали                                           |    |
| Страница с настройки                                        |    |
| Актуализиране10                                             |    |
| Актуализиране на софтуера Vocaster Hub                      |    |
| Актуализиране на фърмуера на вашия Vocaster                 |    |
| Подобрете параметрите на предварително зададените настройки | 11 |

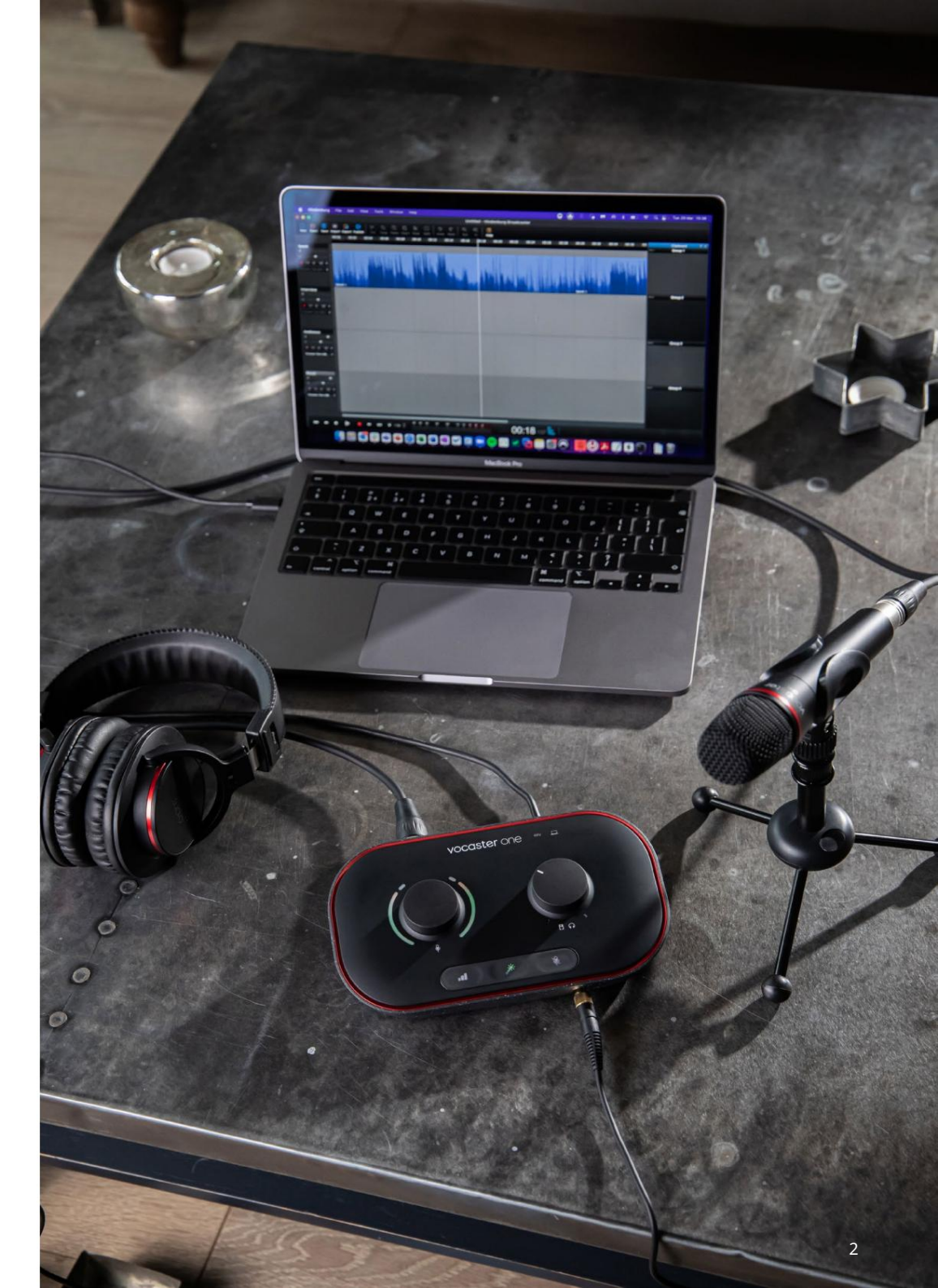

Кажете на света

## въведение

# Въведение

Това е Ръководството на потребителя за Vocaster Hub, софтуерното приложение, което използвате, за да контролирате вашия интерфейс Vocaster.

Това ръководство за потребителя описва софтуера Vocaster Hub, но за повече информация относно вашия интерфейс Vocaster ще трябва да прочетете както това ръководство за потребителя, така и ръководството за потребителя за вашия хардуер Vocaster.

Можете да изтеглите Vocaster One и Vocaster Две ръководства за потребителя от:

## focusrite.com/downloads

Системни изисквания

важно

Моля, посетете следната връзка за актуална информация относно съвместимостта на компютъра и операционната система за Vocaster Hub: support.focusrite.com Инсталиране на Vocaster Hub Можете да инсталирате Vocaster Hub на Windows и Мас. За да изтеглите и инсталирате Vocaster Hub:

- 1. Отидете на уебсайта за изтегляне на Focusrite: focusrite.com/downloads
- 2. Намерете вашия Vocaster на уебсайта за изтегляне.
- 3. Изтеглете Vocaster Hub за вашия операционна система (Windows или Mac).
- 4. Отворете папката Downloads на вашия компютър и щракнете двукратно върху инсталатора на Vocaster Hub.
- Следвайте инструкциите на екрана, за да инсталирате
  Vocaster Hub. Ако инсталирате Vocaster Hub за Windows, компютърът ви ще се рестартира.
- 6. Ако все още не е, свържете вашия Vocaster интерфейс към вашия компютър с USB кабела.

7. Отворете Vocaster Hub и той автоматично ще открие вашия Vocaster One или Vocaster Two.

Не виждам моя Vocaster в софтуера? Ако вашият Vocaster не е разпознат във Vocaster Hub, използвайте връзките в софтуера, за да посетите нашия Помощен център или се свържете с нашия екип за поддръжка.

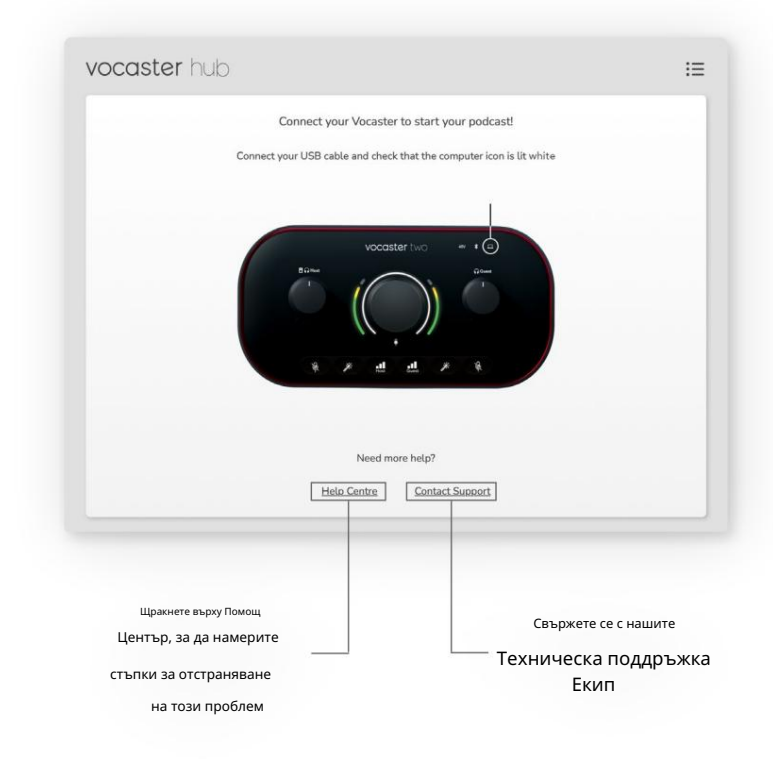

ОФОРМЛЕНИЕ НА VOCASTER HUB

# Оформление на Voster Hub

Оформлението на Vocaster Hub варира в зависимост от интерфейса на Vocaster, който свързвате към вашия компютър.

Въпреки че оформлението е различно, начинът, по който работи всеки раздел на Vocaster Hub, е един и същ. Следващите диаграми показват оформленията за Vocaster One и Vocaster Two. За останалата част от това ръководство за потребителя ще използваме екранни снимки със свързан Vocaster Two и ще ви кажем кога функциите са само за Vocaster Two.

vocaster hub **i i**≡ Host 48V Mic Level Si la .... -Auto Gain Enhance Mute Mix 42 42 42 4 Host Aux Loopback 1 Loopback 2 Show Mix

Vocaster One

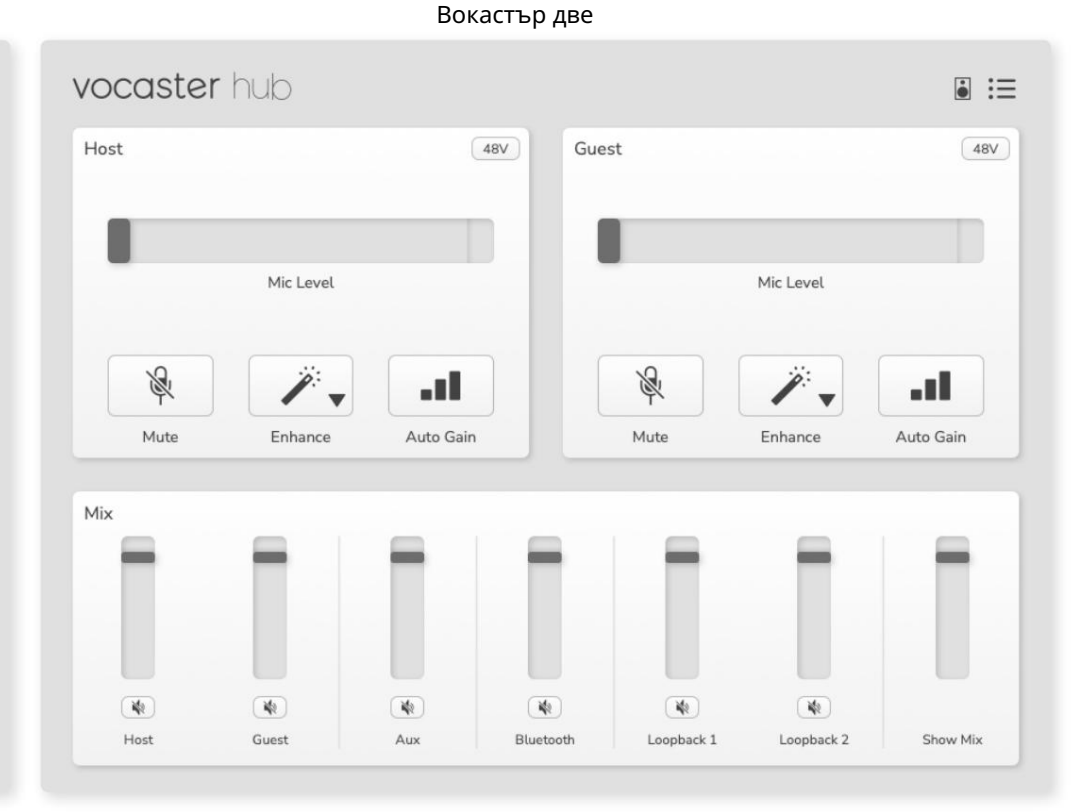

Machine Translated by Google

ОФОРМЛЕНИЕ НА VOCASTER HUB

Основни функции

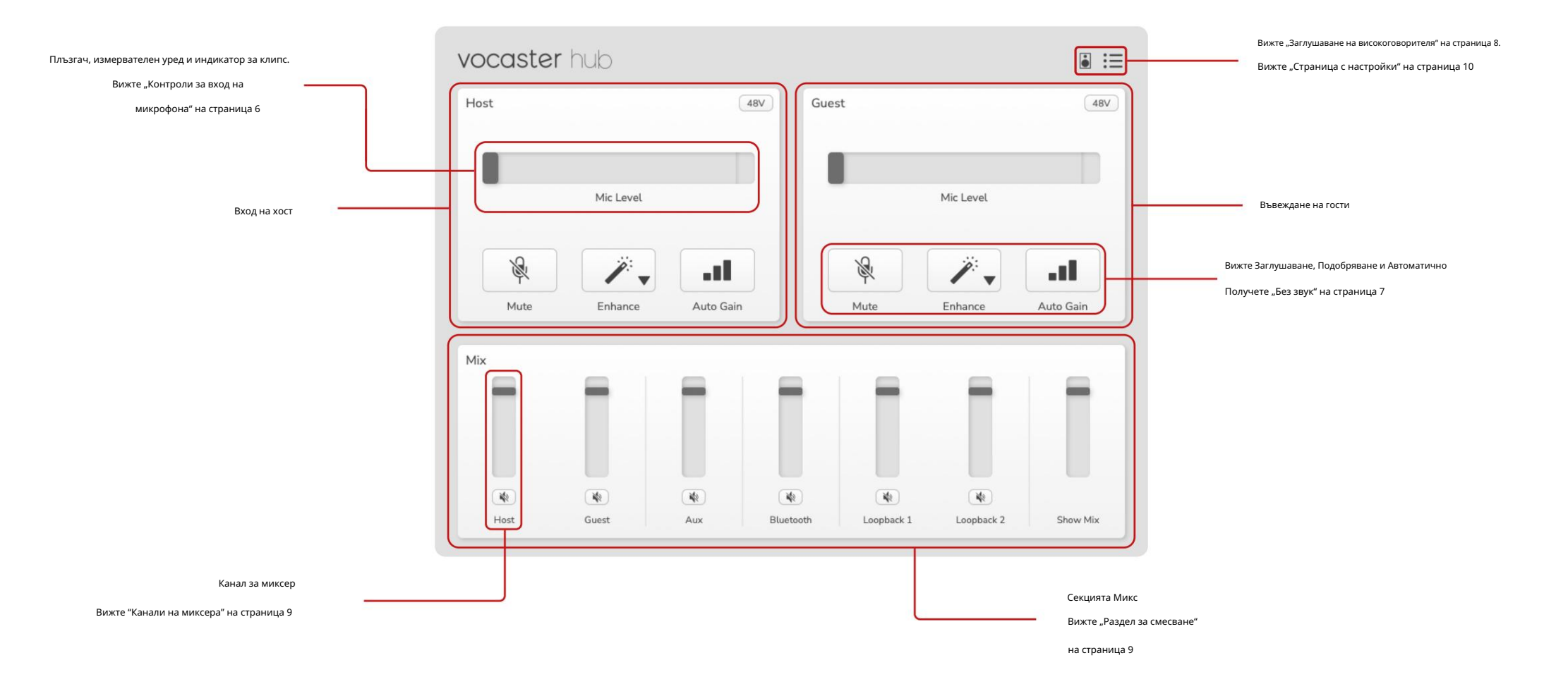

# Контроли за вход за микрофон

Плъзгач и измервател на нивото на микрофона Разделът Mic Level на Vocaster Hub отразява контролите на предусилвателя, които имате отпред на хардуера на Vocaster. С един поглед можете да видите къде е зададен плъзгачът за ниво на микрофона (или усилването) и колко силен е сигналът в измервателния уред.

## Плъзгач

Плъзгачът в контролата за ниво на микрофона е софтуерно представяне на копчето на горния панел на Vocaster.

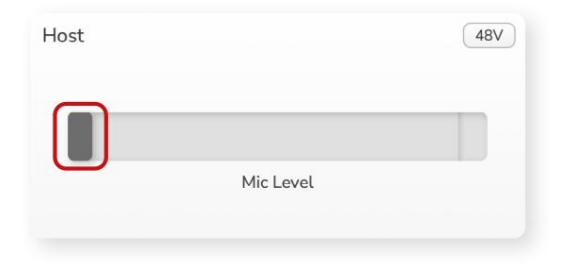

Можете да щракнете и плъзнете плъзгача в софтуера, за да увеличите усилването (вдясно) или да намалите усилването (вляво). Когато преместите копчето, плъзгачът ще се премести, за да отрази това.

#### Метър

Измервателят е частта от нивото на микрофона

управление, което светва, когато говорите в микрофона си.

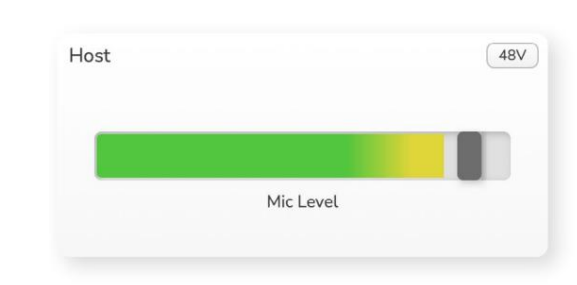

Препоръчваме да използвате Auto Gain, за да зададете своя Ниво на микрофона, но ако микрофонът ви изкривява или е твърде силен, можете да използвате измервателния уред, за да зададете по-добро ниво

Глюкомерът свети в зелено и става жълт, когато сигналът става по-силен. За да зададете усилването, говорете в микрофона, сякаш записвате, и преместете плъзгача или копчето, така че измервателния уред

започва да пожълтява, когато говорите най-силно.

#### Индикатор за клип

Индикаторът за изрязване е червената част в найдясната част на измервателния уред, която се появява, когато сигналът ви е изрязан. Избягвайте изрязване, тъй като микрофонът ви може да се изкриви, когато достигне това ниво.

| _ | _      |      |  |
|---|--------|------|--|
|   | Mic Le | evel |  |

Ако видите да се показва индикаторът за клипове, намажете копчето или преместете плъзгача наляво, за да намалите усилването.

За да "изчистите" индикатора за клип, щракнете върху самия червен индикатор за клип. Това премахва светлината за всички входове и микс канали.

## КОНТРОЛИ ЗА ВХОД ЗА МИКРОФОН

## Без звук

Бутонът за изключване на звука във Vocaster Hub прави това същата работа като бутона Mute на Vocaster: натиснете го, за да изключите микрофона си:

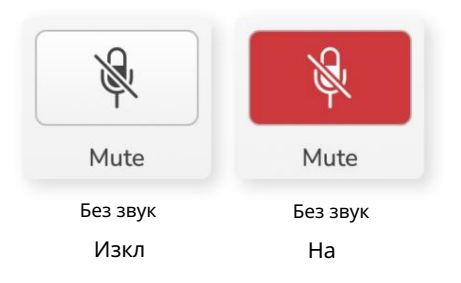

Когато Mute е включено, хардуерните бутони: Auto Gain и Mute светят в червено и ореолът за усилване на вашия Vocaster мига в червено.

## Подобрете

Бутонът Enhance прилага три ефекта, за да оптимизира вашия сигнал за запис на глас. Трите ефекта се прилагат в следния ред:

- Високочестотен филтър (HPF)
- Компресор
- Трилентов EQ (Еквалайзер)

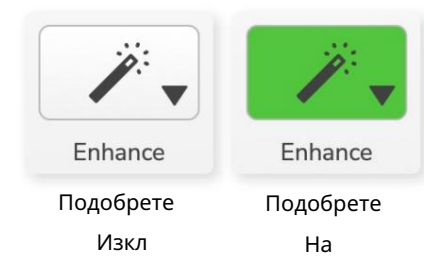

Подобрете предварително зададените настройки

Enhance има предварително зададени настройки, които прилагат различни параметри към вашия глас в зависимост от това как искате да звучи гласът ви.

Параметрите за всеки предварително зададен ефект са в края на това ръководство за потребителя, вижте "Подобряване на параметрите на предварително зададените настройки" на страница 11.

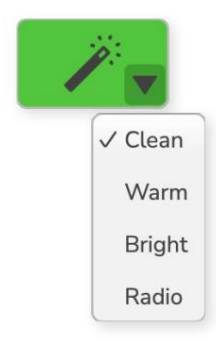

Описанията на това какво точно прави всеки ефект са извън обхвата на това ръководство за потребителя. Ако се интересувате да научите повече, препоръчваме ви да потърсите името на всеки ефект онлайн.

Наличните предварително зададени настройки са:

- Чисто • Топло
- Ярък
- Радио

#### КОНТРОЛИ ЗА ВХОД ЗА МИКРОФОН

Автоматично усилване

Auto Gain е софтуерна версия на бутона

на Vocaster. Щракнете върху този бутон, за да стартирате

Процес на автоматично усилване.

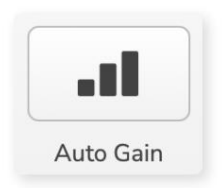

Говорете нормално в продължение на десет секунди, докато

таймерът отброява.

Автоматичното усилване ще измери нивото на вашия глас и ще

настрои усилването, така че най-силните части от гласа ви да са около

-6 до -16dВ във вашия софтуер за запис.

## 48V

Кондензаторните микрофони се нуждаят от 48 V или

фантомно захранване, за да работят.

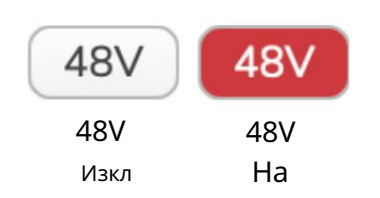

Повечето микрофони за подкастинг не се нуждаят от това, но ако вашият микрофон има нужда, можете да включите 48V с помощта на бутона във Vocaster Hub.

Това е същото като натискане на бутона 48V на задния панел на

Vocaster.

# Други бутони

Заглушаване на високоговорителя

Този бутон ви позволява да заглушите изходите на високоговорителите на вашия Vocaster. Щракнете върху иконата на високоговорителя, за да превключвате между включен звук (червен) или изключен (черен)

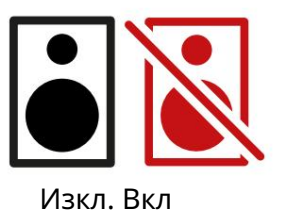

ЗАБЕЛЕЖКА: Можете да създадете аудио обратна връзка, ако вашите високоговорители са активни едновременно с микрофон! Изключете високоговорителите си, докато записвате подкасти, и използвайте слушалки за наблюдение.

## СЕКЦИЯТА МИКС

## Секцията за смесване

Секцията Mix в долната част на Vocaster Hub съдържа всички входни канали към вашия "Show Mix", изброени с бутон Slider, Meter и Mute.

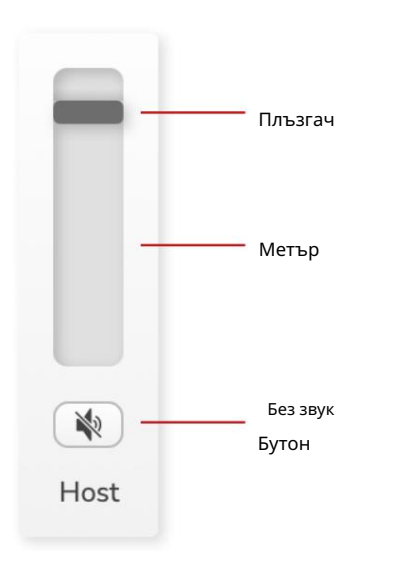

Плъзгачи и заглушаване

Бутоните Sliders и Mute регулират нивото към вашия Show Mix (микс слушалки/високоговорители) и Video Call L & R канали.

Тези плъзгачи не влияят на вашите нива на запис, ако записвате всеки канал поотделно във вашия софтуер за запис.

## Смесителни канали

Домакин

Регулира нивото, изпратено от входа на микрофона на домакина към Show Mix.

Гост (само за Vocaster Two) Регулира нивото, изпратено от входа на микрофона за гости към Show Mix.

Да се

Регулира нивото, изпратено от телефона/устройството 🔲 вход към Show Mix.

Bluetooth (само за Vocaster Two) Регулира нивото, изпратено от Bluetooth устройство, свързано към вашия Vocaster Two, към Show Mix. Бутоните за сила на звука на вашето Blutooth устройство също ще контролират нивото на плъзгача.

#### Обратна линия 1

Регулира нивото, изпратено от Loopback 1 към Show Mix. Сигналът Loopback 1 ще идва от приложения, изпращащи своя звук към софтуерно възпроизвеждане 1 и 2.

#### Обратна линия 2

Регулира нивото, изпратено от Loopback 2 към Show Mix. Сигналът Loopback 2 ще идва от приложения, изпращащи своя звук към софтуерно възпроизвеждане 3 и 4.

## Покажи микс

Това е основният микс от всички Vocaster входове. Можете да запишете микса на Vocaster Hub, като изберете входовете "Show Mix" във вашия софтуер за запис. Плъзгачът настройва общото ниво спрямо вашия софтуер за запис.

## важно

Ако индикаторите за клипове светят в секцията

Mix, намалете нивото на източника, а не плъзгача.

За Show Mix това ще бъдат другите плъзгачи.

focusrite.com

НАСТРОЙКИ И АКТУАЛИЗИРАНЕ

## Страница с настройки

Щракнете върху тази икона, за да отворите Vocaster Hub

Страница с настройки:

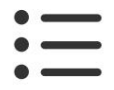

В страницата с настройки ще видите следната информация:

## Версия

Това показва версията на Vocaster Hub, която използвате.

## Щат Вокастър

Това показва какво устройство е Vocaster Hub разпознава честотата на дискретизация (винаги 48 kHz) и версията на фърмуера на вашия Vocaster.

## Анализ

Използвайте това квадратче за отметка, за да се включите в анализ на използването, за да ни помогнете да направим Vocaster Hub по-добър. Моля, вижте нашата Политика за поверителност за повече информация.

## Актуализиране

Актуализиране на софтуера Vocaster Hub Vocaster Hub се актуализира автоматично. Ако е налична нова версия, се появява диалогов прозорец, когато отворите Vocaster Hub.

Можете да изберете да инсталирате актуализацията, да пропуснете актуализацията или "Напомни ми по-късно".

Актуализиране на фърмуера на вашия Vocaster Vocaster Hub ви казва, когато е налична актуализация на фърмуера за вашето устройство. Това появява се съобщение:

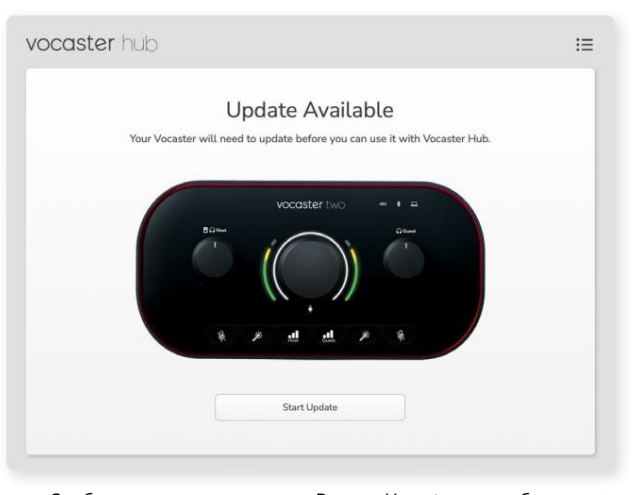

Съобщение за актуализиране: Вашият Vocaster ще трябва да се актуализира, преди да можете да го използвате с Vocaster hub. Вашият Vocaster може да се нуждае от актуализация веднага след като подобрим устройството.

Щракнете върху "Стартиране на актуализацията" и Vocaster Ниb ще покаже този екран за актуализиране:

| vocaster h | db                                                                    | : |
|------------|-----------------------------------------------------------------------|---|
|            | Updating your Vocaster<br>Please do not turn it off or disconnect it. |   |
|            |                                                                       |   |
|            |                                                                       |   |
|            |                                                                       |   |
|            |                                                                       |   |
|            |                                                                       |   |
|            |                                                                       |   |

Актуализиране на вашия Vocaster.

След актуализацията Vocaster Hub се връща в главния прозорец на Vocaster и можете да продължите да използвате своя Vocaster. ПОДОБРЯВА ПАРАМЕТРИ

Подобрете параметрите на предварително зададените настройки

Тази таблица показва параметрите, които сме използвали,

за да направим предварително зададените настройки за

функцията Enhance на Vocaster.

|               | EQ HPF EQ Band 1          |                |        | ЕQ лента 2 |               | ЕQ лента 3 |              | Компресор     |          |             |       |         |                    |                     |          |
|---------------|---------------------------|----------------|--------|------------|---------------|------------|--------------|---------------|----------|-------------|-------|---------|--------------------|---------------------|----------|
| Предварително | зададено име <sup>с</sup> | естота Честота | Q Gain |            | Усилване на ч | естота     | та Q         | Усилване на ч | честотат | a Q         | Праг  | Съотног | цение Атака (ms) О | свобождаване (ms) \ | (силване |
| Чисто         | 80Hz                      | 135Hz          | 0,6 -2 | 2dB        | 2000Hz        | 0,6 +      | 2dB 7000Hz   |               | 1.2 +20  | dB -22dB    |       | 4:1     | 10                 | 30                  | +5dB     |
| Топло         | 80Hz                      | 135Hz          | 0,8 -  | 1dB        | 450Hz         | 0.7 +      | 2.5dB 2500H  | 2             | 0,5 -1d  | В           | -22dB | 4:1     | 10                 | 30                  | +5dB     |
| Ярък          | 80Hz                      | 500Hz          | 0,6 -2 | 2dB        | 2000Hz        | 0,6 +      | 3dB 11000Hz  |               | 1.0 +30  | dB -22dB    |       | 4:1     | 10                 | 30                  | +5dB     |
| Радио         | 80Hz                      | 100Hz          | 1      | +2.5dB 100 | DOHz          | 1.5 -      | 1.5dB 6000Hz |               | 1.15 +'  | 1.5dB -22dB |       | 4:1     | 10                 | 30                  | +5dB     |

## Machine Translated by Google

ОТСТРАНЯВАНЕ НА НЕИЗПРАВНОСТИ

Отстраняване на неизправности За всички въпроси за отстраняване на неизправности, моля, посетете Помощния център на Focusrite на адрес support.focusrite.com

Авторско право и правни бележки Focusrite е регистрирана търговска марка и Vocaster е търговска марка на Focusrite Audio Инженеринг Лимитид.

Всички други търговски марки и търговски имена са собственост на съответните им собственици. 2022 © Focusrite Audio Engineering Limited. Всички права запазени.

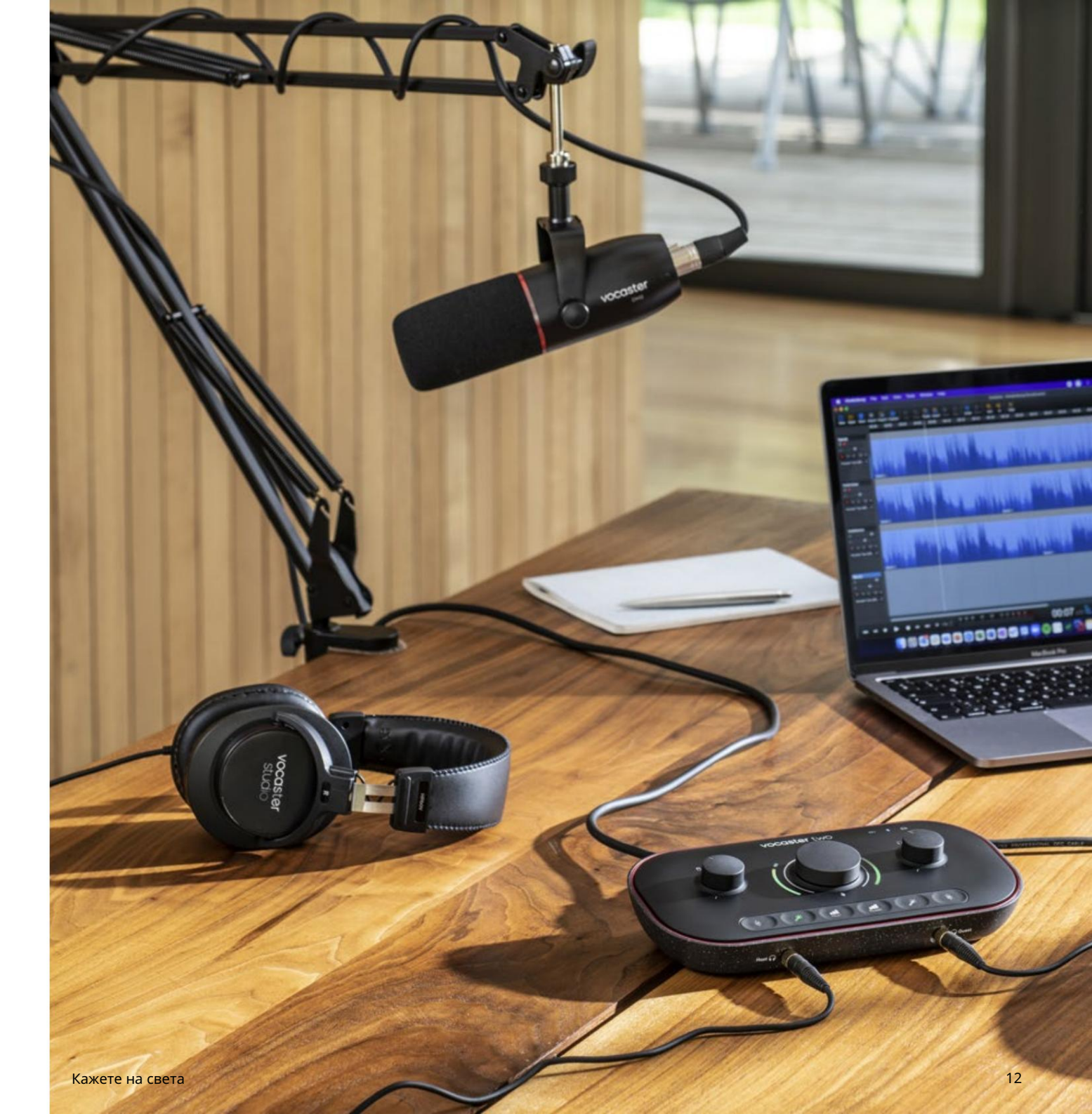